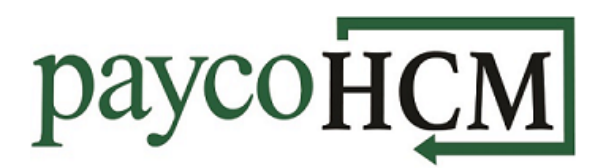

## PaycoHCM Tips and Tricks: Requesting Time Off

One of the many benefits of using PaycoHCM is the ability to quickly and easily request time off. It works like this:

 From the My Info navigation menu, select: My Time > Time Off > Request.

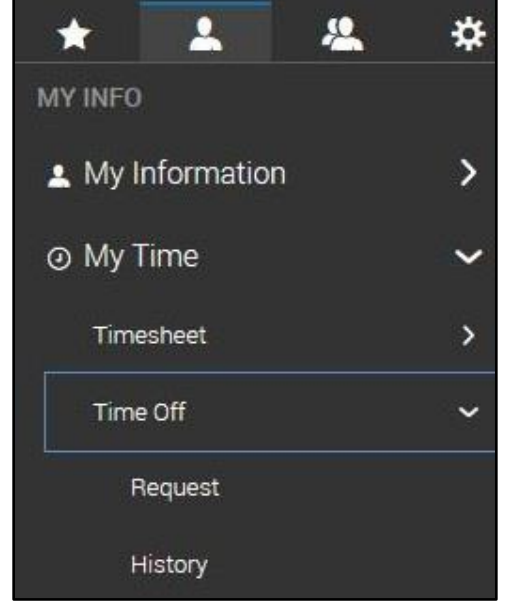

- Choose the type of Time Off that you would like to request from the menu. (Available options vary by company).
- 3. Click on the **START REQUEST** button.

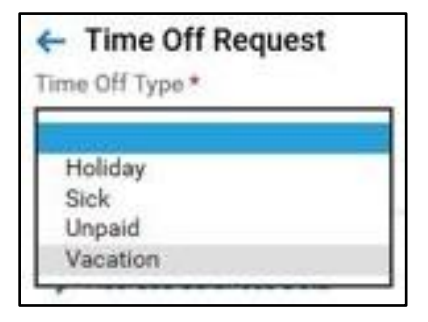

START REQUEST

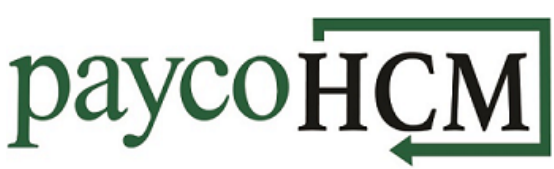

 The next step depends on the Request Type that you choose. An example of each type follows:

| Request Time Off | ×                                                                           |
|------------------|-----------------------------------------------------------------------------|
| Time Off *       | Request Type *                                                              |
| Vacation •       | Full Day<br>Multiple Days<br>Partial Day (Bulk)<br>Partial Day (Start/Stop) |
| CANCEL           | SUBMIT REQUEST                                                              |

- a. To request multiple consecutive days, choose *Multiple Days*. Enter the first date you are requesting in the From field and the last date in the To field. (If there is a break in the workdays, such as a weekend, multiple requests must be submitted.) Enter the number of hours per day (if it is not automatically filled in), and a comment, and click SUBMIT REQUEST.
- b. To request a single, full workday, choose *Full Day*. Enter the date you are requesting, the number of hours (if it is not automatically filled in), and a comment and click **SUBMIT REQUEST.**

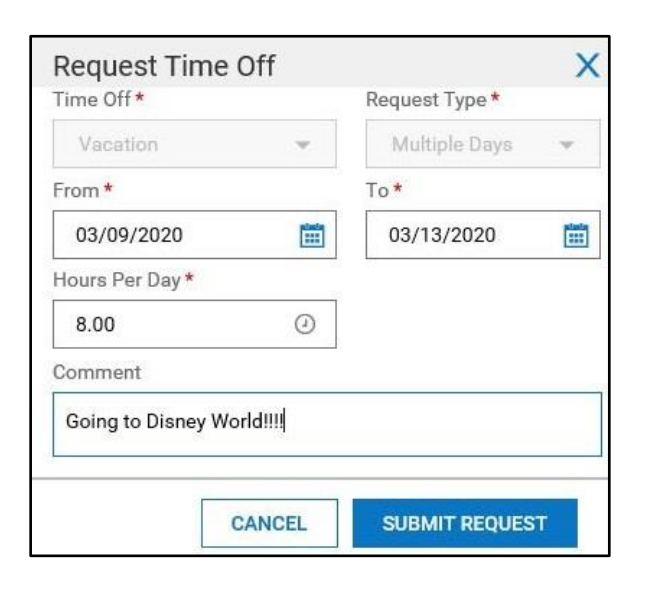

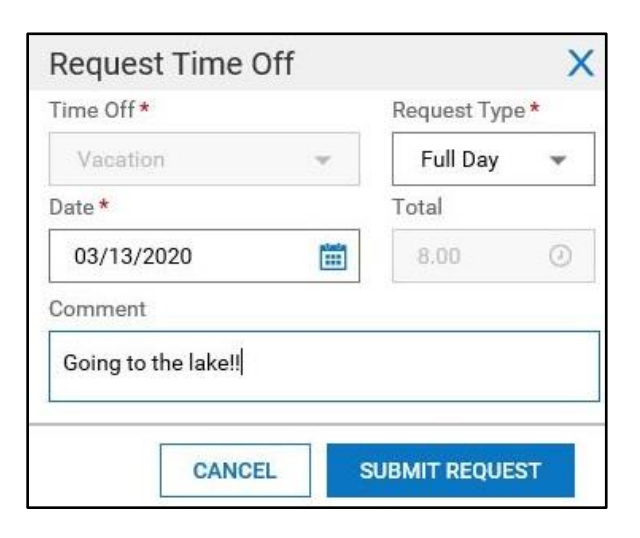

c. To request a partial day with a defined start/stop time, choose *Partial Day (Start/Stop)*. Enter the date and the *From* and *To* times. The system will calculate the total hours based on the entries. Enter a comment and click SUBMIT REQUEST.

d. To request a partial day without specifying the exact time, choose *Partial Day (Bulk)*. Enter the date, the number of hours you need, and a comment and click **SUBMIT REQUEST.** 

## **Request Time Off** Time Off\* Request Type \* Partial Day (Start/Stop) 💌 Vacation Date \* 03/13/2020 .... From \* To\* 09:00 0 11:00 0 am am Total Comment Going to the dentist... CANCEL SUBMIT REQUEST

paycohcn

| Request Time        | Off        |                    | Х   |
|---------------------|------------|--------------------|-----|
| Time Off *          |            | Request Type *     |     |
| Vacation            | w          | Partial Day (Bulk) | •   |
| Date *              |            | i. <del></del>     | 1   |
| 03/16/2020          |            |                    |     |
| Duration *          |            | Total Hours *      |     |
| Total Hours         | Ŧ          | 3.25               | ٨   |
| Comment             |            | 9.0                | 100 |
| I was late on Monda | ay because | Monday             |     |
|                     |            |                    |     |
|                     | 795355     |                    | -   |
| CA                  | NCEL       | SUBMIT REQUEST     |     |

5. Click **OK** on the success message. Your request is complete and will be forwarded to your manager for approval.

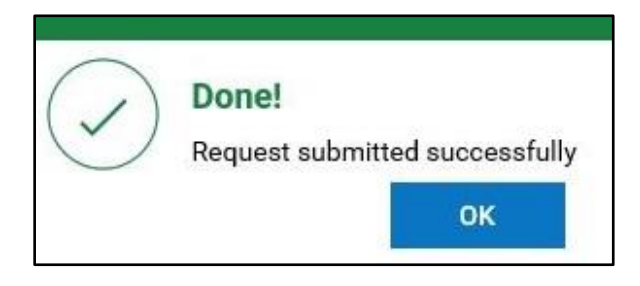